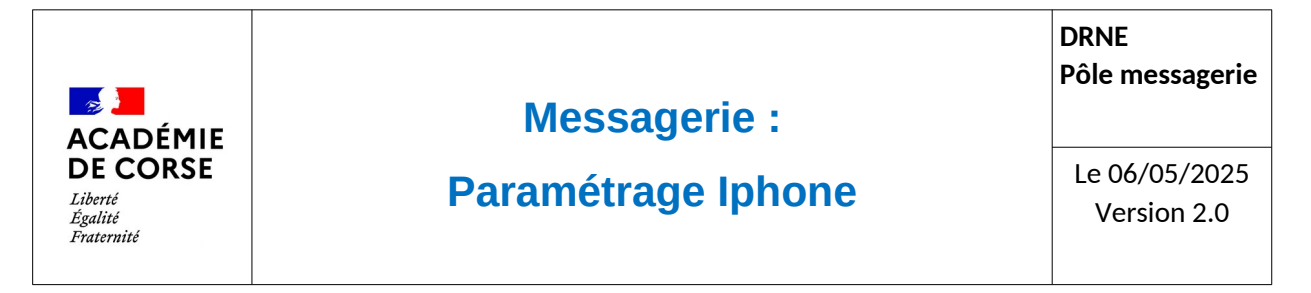

Le rectorat met à disposition de l'ensemble du personnel académique une messagerie qui peut être consulté de différente manière possible afin de faciliter son accès.

#### **Présentation**

ETNA messagerie propose une messagerie qui peut être consultable via un Webmail ainsi que sur des smartphones. Dans cette documentation, le but est de vous accompagner à l'installation sur un Android via l'application GMail.

## Prérequis.

:

Avant de pouvoir configurer sa messagerie sur votre smartphone, il faut s'assurer d'avoir

- 1. Un smartphone sous Android avec la dernière mise à jours.
- 2. Avoir l'application Gmail.
- 3. Un compte de messagerie académique.
- 4. Que vous disposez d'un accès à internet.

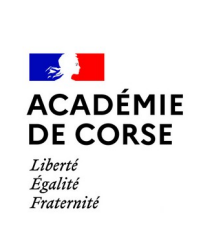

# Messagerie :

# **Paramétrage Iphone**

# Élément de configuration.

Le but de cette étape est de récupérer le mot d'application qui permettra de paramétrer l'application sur votre smartphone :

Rendez-vous dans votre webmail (<u>https://messagerie.ac-corse.fr</u>)

Une fois connecter allez dans la rubrique « Préférence » puis dans le menu « Paramétrage mobile »

Pour continuer il faut de nouveau se connecter en cliquant sur le bouton « Connexion » pour s'assurer que c'est bien vous qui demander un nouveau token.

| Mail  | Contacts Ca              | lendrier | Tâches                                                                        | Préférences 1 Rechercher 🛛                                                                                                    |  |  |  |  |  |  |
|-------|--------------------------|----------|-------------------------------------------------------------------------------|----------------------------------------------------------------------------------------------------|--|--|--|--|--|--|
|       |                          | Enregist | rer Annuler                                                                   | Annuler les modifications                                                                                                    |  |  |  |  |  |  |
| Préf  | érences                  | Pa       | Paramétrage Thunderbird & mobile                                              |                                                                                                    |  |  |  |  |  |  |
| iĝi G | énéral                   |          |                                                                               |                                                                                                    |  |  |  |  |  |  |
| 2th P | aramétrage Thunderbird & | Po       | ır pouvoir param                                                              | trer Thunderbird ou votre application mobile, vous devez sécuriser votre connexion. Cliquez sur le bouton « Connexion » ci-dessous et suivez les différentes étapes. |  |  |  |  |  |  |
| C     | omptes                   | Ve       | illez vous connecter pour gérer vos mots de passe d'application : Connexion 3 |                                                                                                    |  |  |  |  |  |  |
| M     | ail                      |          |                                                                               |                                                                                                    |  |  |  |  |  |  |

Une fois dans le menu cliquer sur le bouton « Créer un mot de passe d'application » et donner lui un nom et valider en cliquant sur « OK ».

| Paramétrage Thunderbird & mobile                                                                                                    |  |  |  |  |  |  |  |
|----------------------------------------------------------------------------------------------------|--|--|--|--|--|--|--|
| Afin de paramétrer Thunderbird sur votre ordinateur ou une application de mail sur votre téléphone mobile, vo<br>application. Si vous souhaitez vous connecter à une autre application, vous devez générer un nouveau mot d |  |  |  |  |  |  |  |
| Vous avez 1 mot de passe d'application enregistré                                                                                                    |  |  |  |  |  |  |  |
| Nom                                                                                                    |  |  |  |  |  |  |  |
| agenda_smarphone                                                                                                    |  |  |  |  |  |  |  |
| 1 Créer un mot de passe d'application                                                                                                    |  |  |  |  |  |  |  |
| Nouveau mot de passe d'application                                                                                                    |  |  |  |  |  |  |  |
| Donnez un nom à votre mot de passe d'application (minimum 2 caractères). Ex : ThunderBird, Téléphone<br>Mon Smartphone 2                                                                                                    |  |  |  |  |  |  |  |
| 3 OK Annuler                                                                                                    |  |  |  |  |  |  |  |

Récupérer le mot de passe d'application et garder le précieusement Valider ensuite en cliquant sur « Ok »

| Mot de passe d'application                                                                                                    | ot de passe d'application créé |  |  |  |  |  |  |  |  |
|----------------------------------------------------------------------------------------------------|--------------------------------|--|--|--|--|--|--|--|--|
| Voici votre nouveau mot de passe d'application. Notez-le maintenant et saisissez-le dans votre a<br>place de votre mot de passe habituel pour connecter votre messagerie à Thunderbird ou à votre<br>ne pourrez pas le récupérer plus tard. |                                |  |  |  |  |  |  |  |  |
| 9cmGsvXlk4Yt0XCJ                                                                                                    | Copier                         |  |  |  |  |  |  |  |  |
|                                                                                                    | ОК                             |  |  |  |  |  |  |  |  |

Ce mot de passe ne sera plus visible par la suite. Si vous le perdez, il faudra en recréer un nouveau pour utiliser la messagerie sur votre smartphone.

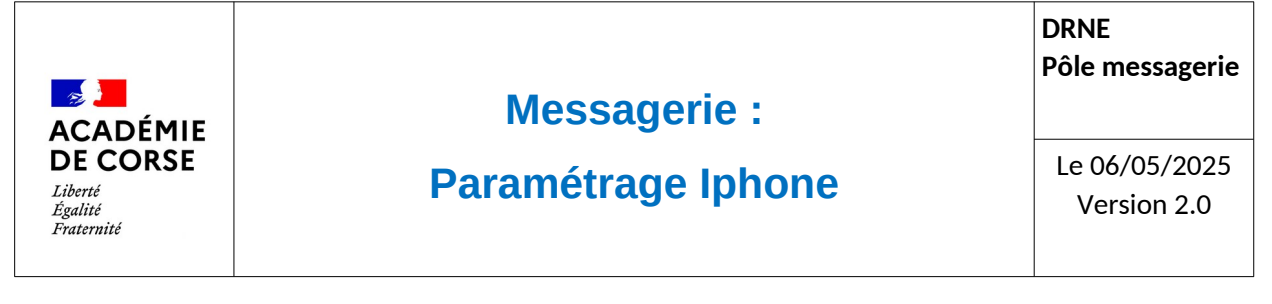

## Paramétrage.

- « Nom » un nom pour reconnaître le compte dans votre liste de compte
- « Mail » est votre adresse mail académique
- « Nom d'utilisateur » est votre adresse mail académique
- « description » une description du type de compte
- « Mot de passe » est le mot de passe d'application récupérer ci-dessus
- « Serveur de réception » le nom d'hôte est mail.ac-corse.fr (port 993)
- « Serveur d'envoi » le nom d'hôte est smtp.ac-corse.fr (port 587 ou 465)

Rendez-vous dans vos réglages, et suivez les écrans suivants :

| 15:34 |                             | 4G 83 | 15:35                       | . II 4G 82 | 15:36                                                                                                    | . 4G 32 |
|-------|-----------------------------|-------|-----------------------------|------------|----------------------------------------------------------------------------------------------------|---------|
|       | Réglages                    |       | Kéglages Mail               |            | Mail Compte                                                                                                    | s       |
|       | Siri et recherche           | >     |                             |            | COMPTES                                                                                                    |         |
| [J]   | Face ID et code             | >     | L'APP MAIL PEUT ACCÉDER À : |            | 104                                                                                                    | ,       |
| sos   | Appel d'urgence             | >     | Siri et recherche           | >          | ALC: NO. 1                                                                                                    |         |
| ۲     | Notifications d'exposition  | >     | Notifications               | >          |                                                                                                    |         |
|       | Batterie                    | >     | Bannières, Sons, Pastilles  |            |                                                                                                    | >       |
|       | Confidentialité et sécurité | >     | M Données cellulaires       |            | - Contraction of the local distance of the local distance of the l | >       |
|       |                             |       |                             |            | 10.000                                                                                                    | >       |
| A     | App Store                   | >     | LANGUE PREFEREE             |            | Down.                                                                                                    | >       |
|       | Cartes et Apple Pay         | >     | Langue                      | Français > | and the second second                                                                                                    |         |
|       |                             |       |                             | _          |                                                                                                    | >       |
| ?     | Mots de passe               | >     | Comptes                     | 7 >        | Ajouter un compte                                                                                                    | >       |
|       | Mail                        | >     |                             |            |                                                                                                    |         |
|       | Contacts                    | >     | LISTE DES MESSAGES          |            | Nouvelles données                                                                                                    | Push >  |
|       | Calendrier                  | >     | Aperçu                      | 2 lignes > |                                                                                                    |         |
|       | Notes                       | >     | Vignettes À / Cc            |            |                                                                                                    |         |
| •     | Rappels                     | >     | Options de balavage         | >          |                                                                                                    |         |
| ~     | Freeform                    | >     |                             |            |                                                                                                    |         |

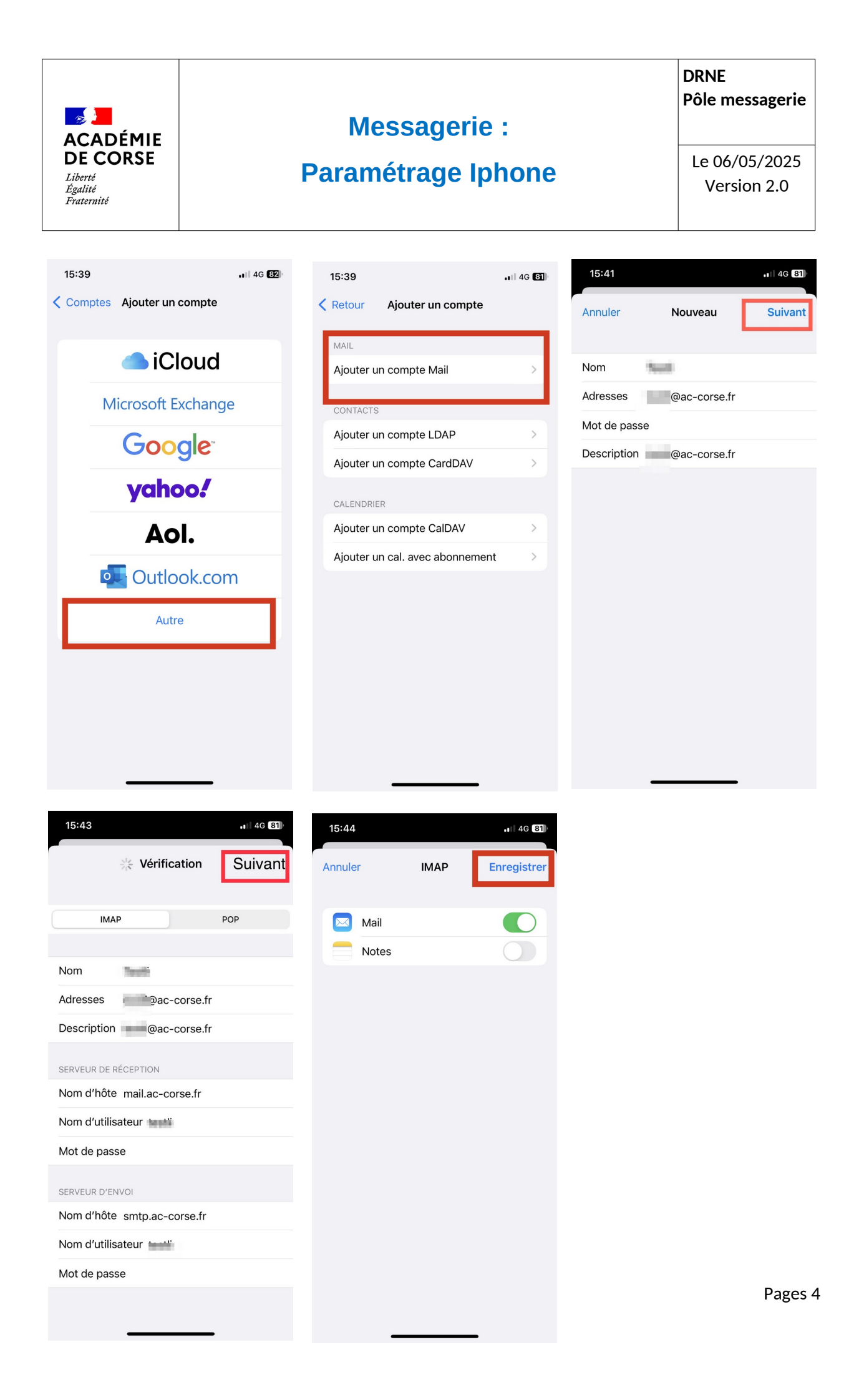

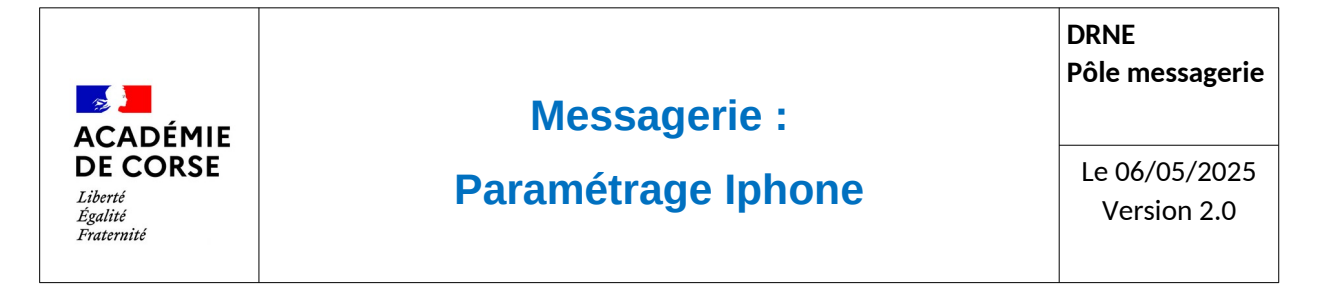

A la fin de chaque écran il faut cliquer sur « suivant » pour aller vers le nouvel écran.

Par la suite vos messages seront consultables immédiatement dans votre téléphone. En revanche, il peut y avoir un petit temps de chargement en fonction du volume de votre boite mail.

#### Vérification.

Pour consulter vos messages, il suffit d'aller sur l'application Mail de votre Iphone et de choisir le compte académique